Para crear un sitio personal en Github, sigue estos pasos:

- 1. Crea una cuenta de Github. Si ya tienes una cuenta, omite este paso.
- 2. Crea un repositorio para tu sitio. El nombre del repositorio debe ser tu nombre de usuario de Github.
- 3. Crea un archivo README.md en el repositorio. Este archivo será la página principal de tu sitio.
- 4. Agrega el siguiente código Markdown al archivo README.md:

```
Markdown
# Mi sitio personal
Este es mi sitio personal. Aquí puedes encontrar información sobre mí, mis
proyectos y mis intereses.
## Contenido
* [Información personal] (#información-personal)
* [Proyectos] (#proyectos)
* [Intereses] (#intereses)
## Información personal
* Nombre: [Tu nombre]
* Ocupación: [Tu ocupación]
* Lugar de residencia: [Tu lugar de residencia]
* Sitio web: [Tu sitio web]
## Proyectos
* [Lista de tus proyectos]
## Intereses
* [Lista de tus intereses]
```

- 5. Publica tu sitio con Github Pages. Para hacerlo, sigue estos pasos:
  - 1. En la página del repositorio, haz clic en Settings.
  - 2. En la sección **Pages**, selecciona **Build and Deployment** desde la rama **main**.
  - 3. Haz clic en Guardar cambios.

Una vez que hayas publicado tu sitio, puedes verlo en la siguiente URL:

https://[Tu nombre de usuario].github.io

Por ejemplo, si tu nombre de usuario es juanperez, la URL de tu sitio será:

https://juanperez.github.io